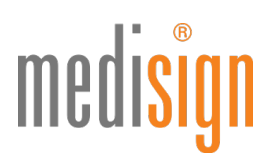

## QUICKGUIDE

## zur Antragstellung des elektronischen Heilberufsausweises für Ärztinnen & Ärzte

Stand: 10.11.2021

### Vorbemerkung

Einige (Landes-)Ärztekammern ermöglichen eine **Direktbeantragung** des eHBA im medisign Antragsportal. Bei anderen Kammern leiten wir Sie zunächst auf das **Mitgliederportal** Ihrer Kammer. Bitte beachten Sie: Für die Anmeldung am Kammerportal benötigen Sie i. d. R**. Zugangsdaten** Ihrer Kammer.

Folgen Sie im Kammerportal bitte den dortigen Hinweisen und wählen Sie medisign als eHBA-Anbieter aus. Je nach Kammer werden Sie von dort direkt auf Ihren bereits **vorbefüllten Antrag** im medisign Antragsportal weitergeleitet oder Sie erhalten eine **Vorgangsnummer**, die Sie bitte im Antragsportal in das dafür vorgesehene Feld eintragen.

### Hinweise für Nutzer von medisign Vorläuferausweisen (Generation 0):

Bestandskunden können auch innerhalb der Mindestvertragslaufzeit zum eHBA der Generation 2 wechseln. Technische Voraussetzung hierfür ist, dass Ihre Praxis einen Konnektor mit Anwendungen für die qualifizierte elektronische Signatur (QES) im Einsatz hat (also einen eHealth-Konnektor ab PTV 3). Laut gematik-Vorgabe müssen Sie den gesamten Antragsprozess für den eHBA G2 inkl. Identifizierung durchlaufen. Bitte geben Sie unter Punkt 5 des Online-Antragsformulars Ihre Kundennummer sowie die Kartennummer Ihres bisherigen Ausweises ein, damit medisign den bisherigen Vertrag kostenfrei stellen kann. Beide Angaben finden Sie z. B. auf Ihrer Rechnung.

### **Online-Antrag im medisign Kundenportal**

 Bitte nutzen Sie den folgenden Link, um zum Portal zu gelangen: https://www.ehba.de/aerzte/ Klicken Sie auf den blauen Button "Jetzt beantragen", wählen Sie über das Dropdown-Menü Ihre zuständige (Landes-) Ärztekammer aus.

| Beantragung Ihres eArztausweises (eHBA)<br>Jetzt beantragen & mehrfach profitieren<br>Wählen Sie Ihre zuständige Kammer                                                                               | medisign   | нйляс                                                                           | E FRAGEN ANMELDEN JETZT BEANTRAGEN |
|----------------------------------------------------------------------------------------------------|------------|---------------------------------------------------------------------------------|------------------------------------|
| Jetzt beantragen & mehrfach profitieren<br>Wählen Sie Ihre zuständige Kammer<br>Bitte wählen 🗸                                                                                                    |            | Beantragung Ihres eArztausweises (e                                             | HBA)                               |
| Wählen Sie Ihre zuständige Kammer           Bitte wählen         >           Bitte beachten Sie, dass die Produktion Ihres Ausweises erst erfolgen kann, wenn uns die Freigabe Ihrer Kammer vorliegt. |            | Jetzt beantragen & mehrfach profitieren                                         |                                    |
| Bitte wählen   Bitte beachten Sie, dass die Produktion Ihres Ausweises erst erfolgen kann, wenn uns die Freigabe Ihrer Kammer vorliegt.                                                               |            | Wählen Sie Ihre zuständige Kammer                                               |                                    |
| Bitte beachten Sie, dass die Produktion Ihres Ausweises erst erfolgen kann, wenn uns die Freigabe Ihrer Kammer vorliegt.                                                                              |            | Bitte wählen                                                                    | v                                  |
|                                                                                                    | Bitte beac | ten Sie, dass die Produktion Ihres Ausweises erst erfolgen kann, wenn uns die I | Freigabe Ihrer Kammer vorliegt.    |
|                                                                                                    |            |                                                                                 |                                    |

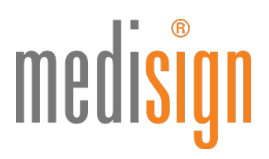

 Falls Ihre Kammer keine Direktbeantragung ermöglicht, erhalten Sie die folgende Ansicht: Bitte klicken Sie auf den Link (in blauer Schriftfarbe), um zum Mitgliederportal Ihrer Kammer zu gelangen und folgen Sie den dortigen Hinweisen. Sollten Sie eine Vorgangsnummer von Ihrer Kammer erhalten haben, geben Sie diese bitte in das Feld unten ein und klicken Sie auf den blauen Button "Bestellung starten".

| nedi <mark>sign</mark> | HÄUFIGE FRAGEN ANMELDEN JETZT BEANTRAGEN                                            |
|------------------------|-------------------------------------------------------------------------------------|
|                        | Wählen Sie Ihre zuständige Kammer                                                   |
|                        | Sächsische Landesärztekammer v                                                      |
|                        | Hinweis zur eHBA-Beantragung                                                        |
|                        | Um den Bestellprozess zu starten, leiten wir Sie zunächst auf das Mitgliederportal  |
|                        | Ihrer Kammer. Bitte beachten Sie: Für die Anmeldung am Portal benötigen Sie i. d.   |
|                        | R. Zugangsdaten Ihrer Kammer.                                                       |
|                        | Folgen Sie im Kammerportal bitte den Hinweisen und wählen Sie medisign als          |
|                        | eHBA-Anbieter aus. Je nach Kammer werden Sie von dort direkt auf Ihren bereits      |
|                        | vorbefüllten Antrag im medisign Antragsportal weitergeleitet oder Sie erhalten eine |
|                        | Vorgangsnummer, die Sie bitte ins Feld unten eintragen.                             |
|                        | Link zu eHBA-Infos Ihrer Kammer/Ihrem Kammerportal                                  |
|                        | Vorgangsnummer eingeben                                                             |
|                        | Ihre Vorgangsnummer - Bitte beachten Sie den Hinweis oben!                          |
|                        | BESTELLING STARTEN                                                                  |
|                        |                                                                                     |
|                        |                                                                                     |

Abbildung 2: eHBA-Beantragung über das Kammerportal oder mit Vorgangsnummer (am Beispiel einer Kammer)

3. Falls Ihre Kammer die **Direktbeantragung** des eHBA im medisign Antragsportal ermöglicht, können Sie den Antragsprozess sofort starten:

| med <mark>isign</mark> | HÄUFIGE FRAGEN AIMELDEN JETZT BEANTRAGEN                                                                         |
|------------------------|----------------------------------------------------------------------------------------------------|
|                        | Wählen Sie Ihre zuständige Kammer                                                                                |
|                        | Ärztekammer Hamburg                                                                                              |
|                        | BESTELLUNG STARTEN                                                                                               |
| Bitte                  | achten Sie, dass die Produktion Ihres Ausweises erst erfolgen kann, wenn uns die Freigabe Ihrer Kammer vorliegt. |

Abbildung 3: Antrag direkt starten ohne Vorbefüllung oder Vorgangsnummer (am Beispiel einer Kammer)

4. Nun öffnet sich der zu befüllende Antrag, beginnend mit der Produktauswahl. Bitte wählen Sie die gewünschte Bestellmenge aus und klicken Sie auf den blauen Button "Weiter", um zum nächsten Abschnitt des Antragsformulars zu wechseln. Sobald ein Abschnitt (von insgesamt 6) vollständig ausgefüllt wurde, erscheint in der grauen Navigationsleiste ein grüner Haken.

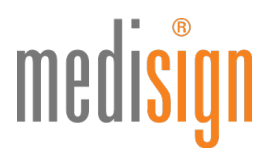

**Unsere Empfehlung:** Legen Sie zunächst ein **Kundenkonto** an (Registrierung) bzw. loggen Sie sich in Ihr vorhandenes Kundenkonto ein (Anmeldung). Dies wird später ohnehin notwendig (vgl. Punkt 8 und 9 dieser Anleitung) und hat den Vorteil, dass Sie Ihren Antrag **zwischenspeichern** können. Wenn die Antragseingabe unterbrochen wird und einen gewissen Zeitraum überschreitet, kommt es sonst aus Sicherheitsgründen zum Verlust der bereits eingegebenen Daten – und die finale Bestellung ist nicht möglich.

|                                                                                                    |                                                                       |                                                          |                                               | (o) kons a central                |                                     |                        |
|----------------------------------------------------------------------------------------------------|-----------------------------------------------------------------------|----------------------------------------------------------|-----------------------------------------------|-----------------------------------|-------------------------------------|------------------------|
| . Produktauswahl                                                                                     |                                                                       |                                                          |                                               | Warenko                           | orb Bearbeiten                      | ~                      |
| Arztausweis                                                                                          | تان واولزیر                                                           | nischer Arztaus                                          | weis                                          | elektroni<br>Arztausw<br>Menge: 1 | scher<br>eis                        | 100,00 (<br>Jährid     |
|                                                                                                    | 2 2 Jun                                                               | ff auf Patientendaten de                                 | r eGK                                         | Bereitstel<br>Menge: 1            | llungspreis                         | 34,00 (                |
| Landha Balataneener Belagetani<br>Kata konsener belagetani<br>Dr. Mastermann<br>Mastermann<br>Anna   | 22.1021 Abrechn                                                       | falert signieren & versd                                 | niùsein                                       | Gesamt J<br>Inki. MwSi.           | ährlich                             | <b>100,00</b><br>13,79 |
|                                                                                                    | Beechnan<br>J<br>100                                                  | efelgt ent ab Produktion<br>Ihrlich<br>0,00 €' Bi        | iverKate<br>sinmalig 34,00 i<br>ereitstellung | Gesamt E<br>Inki, MwSr.           | inmalig                             | 34,00<br>9.38          |
|                                                                                                    | Anzahi (c                                                             | ptional)                                                 |                                               |                                   | $\oslash$                           |                        |
|                                                                                                    |                                                                       |                                                          |                                               | ISO90                             | 01 zertifiziertes 1                 | rustCenter             |
|                                                                                                    | Watere In                                                             | fos zum Produkt                                          |                                               | Zugelas                           | ien durch die gei<br>Einsatz in der | natik für den<br>Ti    |
| Preis inklusive Mehrovertsteuer. Der Vertreg wird:<br>refungert sich jewein um einen Zeitneum von 13 | sanächst für die Deuer der Minder<br>Monateri, wenn er nicht mit eine | tvertregsløvfært (derzek 24<br>Frist von sechs Wochen zu | Monata) abgeschlos<br>m Ablauf der            | ser. fr                           |                                     |                        |

Abbildung 4: Produktauswahl

5. Unter dem Punkt "Persönliche Daten" geben Sie bitte alle notwendigen Informationen ein und klicken Sie danach auf "Weiter".

**Wichtig:** Ihre Daten müssen denen in Ihrem Ausweisdokument entsprechen (s. auch Punkt 6). Falls Sie von Ihrem Kammerportal weitergeleitet wurden, sind einige Felder ggfls. vorausgefüllt und nicht mehr durch Sie änderbar. Bei Unstimmigkeiten wenden Sie sich bitte unbedingt an Ihre Kammer, denn Abweichungen zu Ihren Identifizierungsdaten (die später beim POSTIDENT erhoben werden) führen zur **Ablehnung** Ihres Antrags.

|                                                                                                    |                                                                                 | Warenkorb Berbeiten                       |                      |
|----------------------------------------------------------------------------------------------------|---------------------------------------------------------------------------------|-------------------------------------------|----------------------|
| 2. Persönliche Daten                                                                                                |                                                                                 |                                           |                      |
| Aliabilaas Ulauvaise Ditta konstatas Sia, dass I                                                                    | lare Annahan avalt dan Daten auf Benne                                          | elektronischer<br>Arztausweis             | 100,00<br>Jährlid    |
| usweisdokument entsprechen müssen. Der p                                                                            | persönliche Arztausweis wird grundsätzlich auf Ihren                            | intergra i                                |                      |
| lamen ausgestellt.                                                                                                  |                                                                                 | Bereitstellungspreis<br>Menge: 1          | 34,00<br>Einmali     |
| nrede                                                                                                    | Titel/akadem. Grad (optional)                                                   |                                           |                      |
| Frau Herr Divers                                                                                                    | z.B. Dr. med.                                                                   | Gesamt Jährlich<br>Inkl. MwSt.            | 100,00 (<br>13,79 (  |
| orname(n)                                                                                                    | Nachname                                                                        | Gesamt Einmalig<br>Inkl. MwSt.            | <b>34,00</b><br>9,38 |
| achfolgender akad. Grad (optional)                                                                                  | Geburtsname (optional)                                                          |                                           |                      |
|                                                                                                    |                                                                                 | $\bigotimes$                              |                      |
| eburtsdatum                                                                                                    | Geburtsort                                                                      | ISO0001 rartifiziartar                    | TrustCenter          |
| tt.mm.jjj 🗖                                                                                                    |                                                                                 | Zugelassen durch die ge<br>Einsatz in der | matik für den        |
| hre Meldeadresse (Privatanschrift)<br><mark>Vichtiger Hinweis:</mark> Alle Angaben müssen ex<br>Itraße & Hausnummer | akt den Daten auf ihrem Ausweisdokument entsprechen.<br>Adresszusatz (optional) |                                           |                      |
|                                                                                                    |                                                                                 |                                           |                      |
|                                                                                                    |                                                                                 |                                           |                      |
| /o (optional)                                                                                                    | PLZ Ort                                                                         |                                           |                      |
| ro (optional)<br>and                                                                                                | PLZ Ort                                                                         |                                           |                      |

Abbildung 5: Persönliche Daten (Ausschnitt)

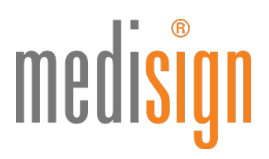

6. Damit medisign den eArztausweis für Sie ausstellen kann, müssen Sie sich persönlich identifizieren. Aktuell steht Ihnen hierfür das **POSTIDENT-Verfahren** zur Verfügung. VDA-Ident (Vor-Ort-Identifizierung durch Mitarbeiter\*innen; v.a. im stationären Sektor) ist nur möglich, wenn der Arbeitgeber dieses Verfahren anbietet.

Tragen Sie bitte die Daten des Ausweisdokuments (vorzugsweise Personalausweis) ein, welches Sie zur Identifikation benutzen werden. Bei Vorlage eines Reisepasses zur Identifizierung benötigen wir eine aktuelle (nicht älter als 3 Monate) **Meldebescheinigung** (EU-Bürger) bzw. einen **Aufenthaltstitel** (Nicht-EU-Bürger) von Ihnen – als Kopie mit Ihren unterschriebenen Antragsunterlagen (s. u. "Versand der Antragsunterlagen").

Falls wir Ihren Ausweis an Ihre Praxisanschrift (anstatt an Ihre Meldeanschrift) liefern sollen, prüfen Sie unter "Auslieferung" bitte, ob wir Ihre Betriebsstättennummer (BSNR) verifizieren können.

| Identifikationsverfahren                                                                                                    |                                                                                                    |
|----------------------------------------------------------------------------------------------------|----------------------------------------------------------------------------------------------------|
| Mit welchem Verfahren wollen Sie sich identifizier                                                                                                    | ren? Um den Arztausweis ausstellen zu können.                                                                                                    |
| müssen Sie sich persönlich identifizieren. Bitte wä                                                                                                    | ählen Sie aus den nachfolgenden                                                                                                    |
| dentifikationsverfahren.                                                                                                    |                                                                                                    |
|                                                                                                    |                                                                                                    |
| <u> </u>                                                                                                    |                                                                                                    |
| Postident                                                                                                    | VDA-Ident                                                                                                    |
| Die Identifizierung wird von einem                                                                                                    | Nur möglich nach vorheriger                                                                                                    |
| mitarbeiter der Post in der von innen<br>gewählten Postfiliale vorgenommen.                                                                                                    | an dem VDA-Ident-Verfahren teilnimmt. I                                                                                                    |
| 0                                                                                                    | Zweifel erkundigen Sie sich bei Ihrer                                                                                                    |
|                                                                                                    | Verwaltung.                                                                                                    |
|                                                                                                    |                                                                                                    |
| laten zu erfassen.<br>usweisart                                                                                                    |                                                                                                    |
| Personalausweis     Reisepass     Ookumentennummer     Wie finde ich diese                                                                                                    | ) Anderes/Ausländisches Dokument                                                                                                    |
| Personalausweis     Reisepass     Dokumentennummer     Wie finde ich diese                                                                                                    | Anderes/Ausländisches Dokument       Ausstellungsdatum     Gültig bis       Π.MM.jjjj     Π.MM.jjjj                                                                                                    |
| Personalausweis     Reisepass     Dokumentennummer     We finde ich diese Ausstellende Behörde                                                                                                    | Anderes/Ausländisches Dokument<br>Ausstellungsdatum Gültig bis<br>TT. MM                                                                                                    |
| Personalausweis     Reisepass     Ookumentennummer     Wie finde ich diese                                                                                                    | Anderes/Ausländisches Dokument<br>Ausstellungsdatum Gültig bis<br>TT. MM                                                                                                    |
| Personalausweis     Reisepass     O                                                                                                    | Anderes/Ausländisches Dokument<br>27 Ausstellungsdatum Gültig bis<br>☐ [TT. MM.]]] [TT. MM.]]]]<br>Staatsangehörigkeit<br>☐ Deutschland                                                                                                    |
| Personalausweis     Reisepass     Ookumentennummer     We finde ich diese                                                                                                    | Anderes/Ausländisches Dokument<br>Ausstellungsdatum Gültig bis<br>TT. MM. jjjj TT. MM. jjjj<br>Staatsangehörigkeit<br>Deutschland                                                                                                    |
| Personalausweis     Reisepass     Ookumentennummer     We finde ich diese                                                                                                    | Anderes/Ausländisches Dokument Ausstellungsdatum Gültig bis TT. MM. jjjj Staatsangehörigkeit Deutschland                                                                                                    |
| Personalausweis     Reisepass     Dokumentennummer     Wie finde ich diese  Ausstellende Behörde  Ausstellende Behörde  Der Arzausweis kann an Ihre Meildeadresse oder werden. Dazu können Sie nachfolgend die Betriet ingeben. Wir prüfen dann, ob für diese BSAR ei Datenschutz- und Sicherheitsgründen ist der Sud                                                                                                    | Anderest/Ausländisches Dokument<br>Ausstellungsdatum Gültig bis<br>TT. MM. JJJ TT. MM. JJJ<br>Staatsangehörigkeit<br>Deutschland<br>r eine verifizierte Betriebsstättenanschrift ausgelieft<br>bsstättennummer (BSNR) Ihrer Betriebsstätten<br>ne Adresse ermittelt und verligiert verden kann. Au<br>hvorgang auf drei Versuche limitiert.                            |
| Personalausweis     Reisepass     O     Reisepass     O     Sokumentennummer     Wie finde ich diese     Ausstellende Behörde     O     Ausstellende Behörde     O     D     Personalausweis kann an Ihre Meldeadresse oder     werden. Dazus Wir fönden Sie nachfolgend die Betriet     singeben. Wir öpnülen dann, ob für diese BSNR eir     Jatenschutz- und Sicherheitsgründen ist der Sud     Betrlebsstättennummer (BSNR) (optional)                                                                                                    | Anderest/Ausländisches Dokument<br>Ausstellungsdatum Gültig bis<br>TT. MM. JJJ TT. MM. JJJ<br>Staatsangehörigkeit<br>Deutschland<br>r eine verifizierte Betriebsstättenanschrift ausgelieft<br>busdättennummer (BSNR) ihrer Betriebsstätte<br>ne Adresse erniklet und verifiziert werden kann. Au<br>hvorgang auf drei Versuche limitiert.                             |
| Personalausweis     Reisepass     O     We finde ich diese      Austellende Behörde      Austileferung Der Arztausweis kann an ihre Meldeadresse oder werden. Dazu können Sie nachfolgend die Betriet ingebern. Wir price dann, ob indeise BSNR i destret Datenschutz- und Sicherheitsgründen ist der Such Betriebsstättennummer (BSNR) (optional)                                                                                                    | Anderes/Ausländisches Dokument Ausstellungsdatum Göltig bis T. MM.JJJJ TT. MM.JJJJ Staatsangehörigkeit Deutschland r eine verifizierte Betriebsstättenanschrift ausgelieft bssättennummer (BSNR) Ihrer Betriebssätte hvorgang auf drei Versuche limitiert.                                                                                                    |
| Personalausweis     Reisepass     O     We finde ich diese     We finde ich diese     We finde ich diese     Ausstellende Behörde     Der Arztausweis kann an Bire Meldeadresse oder werden. Dazu können Sie nachfolgend die Betriet eingeben. Wir prüfen dann, ob für diese BSNR ein Datenschutz- und Sicherheitsgründen ist der Sucl Betriebsstättennummer (BSNR) (optional)                                                                                                    | ) Anderes/Ausländisches Dokument<br>Ausstellungsdatum Gültig bis<br>TT. MM. jjjj<br>Staatsangehörigkeit<br>Deutschland<br>r eine verifizierte Betriebsstättenanschrift ausgeliefi<br>bsstättennummer (BSNR) Ihrer Betriebsstätte<br>ne Adresse ermittelt und verifiziert verden kann. Au hvorgang auf drei Versuche limitiert.                                         |
| Personalausweis     Reisepass     O      We finde ich dese      We finde ich dese      Musstellende Behörde      Ausstellende Behörde      Der Arztausweis kann an Ihre Meldeadresse oder werden. Daaz können Sie nachfolgend die Betriet eingeben. Wir prüfen dann, ob für diese BSNR ein Datenschutz- und Sicherheitsgründen ist der Sud Betriebsstättennummer (BSNR) (optional)                                                                                                    | Anderest/Ausländisches Dokument<br>Ausstellungsdatum Gültig bis<br>TT. MM. JJJJ TT. MM. JJJJ<br>Staatsangehörigkeit<br>Deutschland<br>r eine verifizierte Betriebsstättenanschrift ausgeliefi<br>bsstättennummer (BSNR) Ihrer Betriebsstätte<br>ne Adresse ermittelt und verifiziert verden kann. Au<br>hvorgang auf drei Versuche limitiert.                          |
| Personalausweis     Reisepass     weinde ich diese      weinde ich diese      weinde ich diese      weinde Behörde      wusstellende Behörde      wusstellende      wusstellende      wusstelle | Anderes/Ausländisches Dokument Ausstellungsdatum Göltig bis T. MM. JJJJ TT. MM. JJJJ Staatsangehörigkeit Deutschland r eine verifizierte Betriebsstättenanschrift ausgelieft bssättennummer (BSNR) hivre Betriebssätte hadresse ernitelt und verlägiert werden kann. Au hvorgang auf drei Versuche limitiert.                                                          |
| Personalausweis     Reisepass     We finde ich diese      We finde ich diese      Ausstellende Behörde      Ausstellende Behörde      Ausstelle | Anderes/Ausländisches Dokument         Ausstellungsdatum       Gültig bis         TT. MM. jjjj       TT. MM. jjjj         Staatsangehörigkeit       Deutschland         reine verifizierte Betriebsstättenanschrift. ausgelieft bsstättennummer (BSNR) Ihrer Betriebsstätte ne Adresse ermittelt und verifiziert verden kann. Au hvorgang auf drei Versuche limitiert. |
| Personalausweis     Reisepass     We finde ich diese  Ausstellende Behörde  Ausstellende Behörde  Ausstel | Anderes/Ausländisches Dokument  Ausstellungsdatum Gültig bis  T. MM. JJJ TT. MM. JJJ  Staatsangehörigkeit Deutschland  r eine verifizierte Betriebsstättenanschrift ausgelieft bsstättennummer (BSNR) Ihrer Berriebsstätte ne Adresse ermittelt und verifiziert werden kann. Au hvorgang auf drei Versuche limitiert.                                                  |
| Personalausweis     Reisepass     We finde ich diese  Ausstellende Behörde  Ausstellende Behörde  Ausstel | Anderes/Ausländisches Dokument  Ausstellungsdatum Göltig bis  T. MM. JJJ T. MM. JJJ  Staatsangehörigkeit  Deutschland  r eine verifizierte Betriebsstättenanschrift ausgelieft bsstättennummer (BSNR) Ihrer Betriebsstätte ne Adresse ermittelt und verifiziert werden kann. Au hvorgang auf drei Versuche limitiert.                                                  |
| Personalausweis     Reisepass     We finde ich diese      We finde ich diese      We finde ich diese      Ausstellende Behörde      Ausstellende Behörde      Ausstellende Behörde      Ausstellende Behörde      Ausstellende Behörde      Der Arztausweis kann an Bire Meldeadresse oder      Ausstellender Sien achfolgend die Betriet      ingeben. Wir prüfen dann, ob für diese BSNR eir      Datenschutz- und Sicherheitsgründen ist der Such      Betriebsstättennummer (BSNR) (optional)      SUCHEN      Inneis: Gespernte felder sind von fitter Äzitekammer vorgegide                                                                                                    | Anderes/Ausländisches Dokument Ausstellungsdatum Gültig bis TT. MM. JJJ TT. MM. JJJ Staatsangehörigkeit Deutschland reine verifizierte Betriebsstättenanschrift ausgelieft bsstättennummer (BSNR) Ihrer Betriebsstätte ne Adresse ermittelt und verifiziert werden kann. Au hvorgang auf drei Versuche limitiert.                                                      |

Abbildung 6: Persönliche Identifikation & Auslieferung

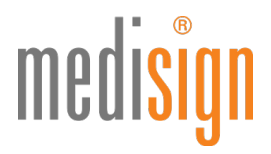

7. Im nächsten Schritt (Punkt 4 "Karte") sehen Sie eine Vorschau Ihres Ausweises und werden gebeten, ein aktuelles Foto hochzuladen. Alternativ können Sie ein Bild im Papierformat einreichen, welches Sie später im ausgedruckten Antragsformular an der vorgesehenen Stelle einkleben. Für beide Varianten gilt: Bitte nutzen Sie ein aktuelles Foto in **Passbildformat**.

Des Weiteren werden wichtige Informationen abgefragt. Unter anderem müssen Sie ein **Freischaltkennwort** festlegen, das Sie später bei der Inbetriebnahme Ihres Ausweises für die Freischaltung benötigen. Bitte merken Sie es sich gut, da es **nicht reproduziert** werden kann. Sollten Sie es vergessen, muss eine neue Karte produziert werden; dadurch entstehen Zusatzkosten. Wir empfehlen daher, die Erinnerungshilfe zu nutzen.

| Freischaltkennwort                                                                                                    |                                                                                                    |
|----------------------------------------------------------------------------------------------------|----------------------------------------------------------------------------------------------------|
| Das Freischaltkennwort benötigen Sie zur Inbetriebn<br>Freischaltkennwort finden Sie in unseren FAQ,                                                             | ahme Ihrer Karte. Weitere Informationen zum                                                                                                 |
| Ihr Freischaltkennwort                                                                                                    | Das Freischaltkennwort kann nicht<br>wiederhergestellt oder zurückgesetzt werden.                                                           |
| Ihr Freischaltkennwort wiederholen                                                                                                    | Das Freischaltkennwort muss mindestens 8<br>Zeichen lang sein und darf keine Leerzeichen<br>enthalten.                                      |
| Ich habe zur Kenntnis genommen, dass das Fre<br>(Freischaltung) meiner Karte benötigt wird und<br>kann. Bei Verlust des Kennworts muss eine neu<br>Zusatzkosten. | eischaltkennwort zur Inbetriebnahme<br>I nicht wiederhergestellt oder zurückgesetzt werden<br>ie Karte produziert werden; dadurch entstehen |
| Erinnerungshilfe für das Freischaltkennv<br>Damit Sie sich leichter an Ihr Freischaltkennwort erin                                                               | <b>vort</b><br>inern können, haben Sie hier die Möglichkeit, eine                                                                           |
| Erinnerungshilfe festzulegen. Wenn Sie Ihre Karte im<br>sich Ihren Hinweis per E-Mail zusenden lassen.                                                           | medisign Kundenportal freischalten, können Sie                                                                                              |
| Hinweis für das Freischaltkennwort (optional)                                                                                                    | Der Hinweistext darf das Freischaltkennwort nicht<br>enthalten.                                                                             |

Abbildung 7a: Festlegen des Freischaltkennworts (Ausschnitt aus Punkt 4: "Karte")

Bitte vergeben Sie zudem ein Sperrkennwort, um den Ausweis bei Verlust oder Diebstahl sperren zu können:

| Das Sperrkennwort benötigen Sie, um Ihre Karte<br>Neitere Informationen zum Sperrkennwort finder                                 | im Falle von Verlust oder Diebstahl sperren zu können.<br>n Sie in unseren FAQ,                          |
|----------------------------------------------------------------------------------------------------|----------------------------------------------------------------------------------------------------|
| hr Sperrkennwort                                                                                                    | Das Sperrkennwort kann nicht<br>wiederhergestellt oder zurückgesetzt werden.                             |
| hr Sperrkennwort wiederholen                                                                                                    | Das Sperrkennwort muss aus einem einzelnen<br>Wort bestehen und darf keine Sonderzeichen<br>enthalten.   |
|                                                                                                    |                                                                                                    |
| Sperrfrage                                                                                                    |                                                                                                    |
| Sperrfrage<br>Für den Fall, dass Sie ihr Sperrkennwort vergesse<br>sine Sperrfrage formulieren. Diese kann dann der<br>affragen. | n soliten, können Sie vorsorglich im folgenden Feld<br>r Callcenter-Agent anstelle Ihres Sperrkennwortes |

Abbildung 7b: Festlegen des Sperrkennworts (Ausschnitt aus Punkt 4: "Karte")

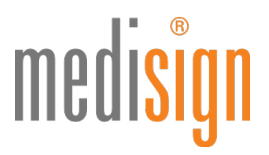

8. Nachdem Sie auf "Weiter" geklickt haben, werden Sie (falls noch nicht geschehen) aufgefordert, sich am medisign Kundenportal anzumelden bzw. sich zu registrieren (s. auch Punkt 4).

Hinweis für Inhaber von medisign Vorläuferausweisen (Arzt-/Zahnarztausweise der Generation 0; ZOD-Karten): Da Sie kein aktives Kundenkonto besitzen, registrieren Sie sich bitte, um ein neues Kundenkonto zu erstellen.

| <del>)</del> ]                                                                                             | →]                                           |
|----------------------------------------------------------------------------------------------------|----------------------------------------------|
| Sie haben bereits ein                                                                                      | Noch kein medisign eHBA-Kunde?               |
| Kundenkonto?                                                                                               | Bitte registrieren Sie sich, um ein medisign |
| Achtung! Sollten Sie einen G0-Heilberufsausweis der                                                        | Konto zu eröffnen und den Kartenantrag       |
| medisign haben (Arztausweis, Zahnarztausweis oder                                                          | zu finalisieren.                             |
| ZOD-Karte, ausgestellt vor 07/2019), so besteht kein                                                       | 24 manageren                                 |
| aktives kundenkonto, bitte registrieren bie sich in diesem<br>Fall, um ein neues Kundenkonto zu erstellen. |                                              |
|                                                                                                    | REGISTRIEREN                                 |
| Mit einem vorhandenen Kundenkonto für einen                                                                |                                              |
| Praxisausweis/eine SMC-B können Sie sich anmelden.                                                         |                                              |
| Bitte beachten Sie jedoch, dass Sie pro Kundenkonto nur                                                    |                                              |
| eine Bankverbindung angeben können und daher                                                               |                                              |
| Bankverbindung abgerechnet werden.                                                                         |                                              |
|                                                                                                    |                                              |
| Bitte melden Sie sich an, um Ihre                                                                          |                                              |
| Zahlungsdaten zu verwenden und den                                                                         |                                              |
| Kartenantrag zu finalisieren.                                                                              |                                              |
| Ihre E-Mail-Adresse                                                                                        |                                              |
|                                                                                                    |                                              |
|                                                                                                    |                                              |
| Passwort                                                                                                   |                                              |
|                                                                                                    |                                              |
|                                                                                                    |                                              |
|                                                                                                    |                                              |
|                                                                                                    |                                              |
| ANMELDEN                                                                                                   |                                              |
|                                                                                                    |                                              |

Abbildung 8: Anmeldung am medisign Kundenportal

9. Nach der Anmeldung bzw. Registrierung wird Ihnen an die angegebene E-Mail-Adresse eine Transaktionsnummer (TAN) geschickt, die Sie bitte in die folgende Maske eingeben und dann auf "Anmelden" klicken.

|                                                                          | > |
|--------------------------------------------------------------------------|---|
| Anmelden                                                                 |   |
|                                                                          |   |
| Bitte geben Sie Ihre TAN ein, die Ihnen per E-Mail zugeschickt<br>wurde. |   |
| TAN                                                                      |   |
| zx7p69                                                                   |   |
|                                                                          |   |
| ANMELDEN                                                                 |   |
|                                                                          |   |

Abbildung 9: Eingabe der TAN

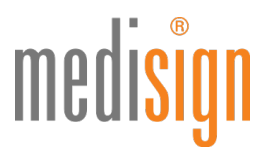

10. Wählen Sie nun Ihre gewünschte Zahlungsoption: per Lastschrift oder Rechnung. Bitte geben Sie für das Lastschriftverfahren Ihre IBAN an sowie in beiden Fällen eine E-Mail-Adresse zum Versand Ihrer Rechnungen.

**Hinweis:** Sie erhalten standardmäßig eine Rechnung per E-Mail. Eine Rechnung in Papierform ist optional erhältlich und kostenpflichtig. Falls Sie dies wünschen, geben Sie bitte die gewünschte Rechnungsadresse an.

| 5. Konto & Zahlung                                                                                                    |                                                                                                    |
|----------------------------------------------------------------------------------------------------|----------------------------------------------------------------------------------------------------|
| Wichtiger Hinweis: Bitte geben Sie Ihre Zahlungsi<br>Kundenkonto ändern. Ihre Zahlungsinformationen<br>die Sie ggf. später unter diesem Nutzerkonto aufg                                                              | informationen an. Sie können diese jederzeit im<br>werden auch für weitere Bestellungen verwendet,<br>eben.                                                                                                   |
| Bitte wählen Sie Ihre Zahlungsart                                                                                                    |                                                                                                    |
| Lastschrift Rechnung                                                                                                    |                                                                                                    |
| Kontoinhaber                                                                                                    |                                                                                                    |
| Maike Mustermann                                                                                                    |                                                                                                    |
| IBAN                                                                                                    |                                                                                                    |
| E-Mail-Adresse für Rechnungen<br>Der Versand der Rechnung erfolgt immer per E-<br>Mail. Bitte geben Sie die E-Mail-Adresse für den<br>Rechnungsversand an.<br>presse@medisign.de<br>Name der Institution/Praxis/Firma | Rechnungsadresse<br>Bitte wählen Sie die Adresse für den<br>Rechnungsdruck. Achten Sie unbedingt auf die<br>korrekte Schreibweise Ihrer Firmierung.<br>Andere Rechnungsadresse            Straße & Hausnummer |
|                                                                                                    | Postleitzahl Ort                                                                                                    |
| lhre zukünftigen Rechnungen werden wie f<br>Adressierung, so ändern Sie diese bitte unt                                                                                                    | olgt adressiert. Wünschen Sie eine andere<br>er Rechnungsadresse.                                                                                                    |
|                                                                                                    |                                                                                                    |
| Zurück                                                                                                    | SPEICHERN WEITER >                                                                                                    |

Abbildung 10a: Zahlungsoption wählen

**Bestandskunden** geben bitte an, ob sie ihren bisherigen eArztausweis (G0) bis zum Ende seiner technischen Laufzeit weiternutzen möchten. Tragen Sie die Kartennummer Ihres G0-Ausweises sowie Ihre Kundennummer ein, damit medisign den alten Vertrag kostenfrei stellen kann. Diese Angaben finden Sie in Ihren bisherigen Rechnungen. Andernfalls läuft der alte Vertrag weiter und muss separat gekündigt werden.

| Für Bestandskunden: Sie können Ihren bi<br>Ablauf des Zertifikats kostenfrei weiternut<br>medisign-Kundennummer an, damit der a | vers<br>sherigen Arztausweis aus der ersten Generation (G0) bis zu<br>zen. Bitte geben Sie hier Ihre Kartennummer sowie die<br>Ite Vertrag kostenfrei gestellt werden kann. |
|----------------------------------------------------------------------------------------------------|----------------------------------------------------------------------------------------------------|
| 🗹 Ja, ich möchte meinen bisherigen Ausv                                                                                         | veis kostenfrei weiter nutzen                                                                                                    |
| Kartennummer (optional)                                                                                                    | Kundennummer (optional)                                                                                                    |
|                                                                                                    |                                                                                                    |
| Zurück                                                                                                    | SPEICHERN WEITER >                                                                                                    |
| bbildung 10b: Vorläuferaus                                                                                                    | weis weiternutzen                                                                                                    |

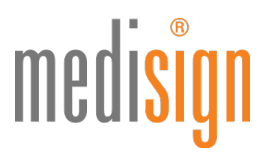

11. Unter Punkt 6 "Daten überprüfen & Antrag generieren" finden Sie eine Übersicht Ihrer Angaben. Bitte überprüfen Sie diese auf Richtigkeit. Per Klick auf "Bearbeiten" können Sie ggfls. Korrekturen vornehmen. Dann bestätigen Sie durch Anklicken der jeweiligen Kästchen die u. g. Punkte und schließen Sie über den grünen Button "Jetzt verbindlich beantragen" die Online-Bearbeitung Ihres Antragsformulars ab.

| Allgemeine Geschäftsbedi                                                                                                    | ngungen                                                                                                    |  |  |  |  |  |
|----------------------------------------------------------------------------------------------------|----------------------------------------------------------------------------------------------------|--|--|--|--|--|
| Ich bestätige, dass ich                                                                                                    | mit den Allgemeinen Geschäftsbedingungen der medisign GmbH einverstanden bin.                                                                                                    |  |  |  |  |  |
| Umgang mit personenbezogenen Daten / Datenschutz                                                                                                    |                                                                                                    |  |  |  |  |  |
| Die in Ziffer 7. der All<br>den Umgang mit mei<br>Datenschutz habe ich<br>(personenbezogene D<br>Ausgestaltung zu beg<br>befassten Körperschal<br>meines Auftrages und<br>mir bekannt, dass die<br>Arztausweise sperren | gemeinen Geschäftsbedingungen der medizign GmbH enthaltenen Erläuterungen über<br>erne personenbezogenen Daten sowie die in Ziffer 8. enthaltenen Erläuterungen zum<br>zur Kennthis genommen. Die medisign GmbH darf meine Bestandsdaten<br>laten, die erforderlich sind, um das Vertragsverhältnis einschließlich seiner inhaltlichen<br>ründen oder zu dachen erheber, verarbeiten, speichern und nutzen und an die damit<br>fren (Ärztekammen) weitergeben, soweit dies zu meiner Beratung und Bearbeitung<br>dieses Vertragsverhältnisses durch die medisign GmbH erforderlich ist. Darüber hinaus ist<br>zuständige Kammer bei Vorliegen eines Kammer-Spergrundes die Zertlifikate meiner<br>darf. |  |  |  |  |  |
| Rücknahme & Widerruf                                                                                                    |                                                                                                    |  |  |  |  |  |
| Mir ist bewusst, dass ein Zertrifikatsprodukt nach meinen inidividuellen Angaben gefertigt wird. Aus diesem<br>Grund ist eine Rücknahme bzw. Widerruf der Bestellung und des Vertrags ausgeschlossen.                   |                                                                                                    |  |  |  |  |  |
| Teilnehmerunterrichtung                                                                                                    |                                                                                                    |  |  |  |  |  |
| Wichtig: Bitte lesen Si<br>Unterschrift auf dem /<br>genommen zu haben.                                                                                                    | e auch die Teilnehmerunterrichtung zur qualifizierten elektronischen Signatur. Durch Ihre<br>Antrag bestätigen Sie, diese Teilnehmerunterrichtung erhalten und zur Kenntnis<br>Das Dokument (PDF) können Sie hier öffnen bzw. speichern.                                                                                                    |  |  |  |  |  |
|                                                                                                    |                                                                                                    |  |  |  |  |  |
| Zurück                                                                                                    | JETZT VERBINDLICH BEANTRAGEN                                                                                                    |  |  |  |  |  |
|                                                                                                    |                                                                                                    |  |  |  |  |  |

Abbildung 11: Online-Bestellung abschließen (Ausschnitt aus Punkt 6: "Daten überprüfen & Antrag generieren")

12. Nun finden Sie Ihre Antragsunterlagen zum PDF-Download. Sie enthalten:

- den Antrag auf Ausstellung des eArztausweises
- den Auftrag zur Ausstellung von Zertifikaten für den eArztausweis
- ein Formular für die Erteilung des SEPA-Lastschriftmandats (Bitte nur dann ausfüllen, wenn Sie die Bezahlart "Lastschrift" gewählt hatten!)
- einen POSTIDENT-Coupon für die notwendige Identifizierung
- ein Adressblatt für die Einsendung Ihres Kartenantrags
- Kopien von o. g. Antrag und Auftrag Nur für Ihre Unterlagen
- eine Anleitung für die nächsten Schritte ("So geht's weiter…")

Bitte drucken Sie die Unterlagen aus, unterzeichnen Sie diese an den gekennzeichneten Stellen und kleben ggfls. (falls Sie noch kein digitales Foto im Online-Antrag hochgeladen hatten) ein Passfoto auf die 2. Seite des Auftrags.

#### Wichtige Hinweise:

- Achten Sie bitte unbedingt darauf, dass Ihre **Unterschriften** im Antrag und im Ident-Formular mit derjenigen in Ihrem Ausweisdokument **übereinstimmen**. Unterschiedliche Unterschriften führen zur Ablehnung Ihres Antrags!
- Machen Sie bitte **keine handschriftlichen Änderungen** in Ihrem Kartenantrag! Auch dies würde zur Ablehnung Ihres Antrags führen. Nutzen Sie stattdessen bitte die Funktion "Antrag korrigieren" in Ihrem Kundenkonto und drucken ihn neu aus.

# medisign

Vielen Dank! So geht's weiter ...

|                                                                                                    |                                                                                                    | Versend & Identification                                                                                                    |  |
|----------------------------------------------------------------------------------------------------|----------------------------------------------------------------------------------------------------|----------------------------------------------------------------------------------------------------|--|
| Antrag herunterladen & pruten<br>aden Sie den Antrag herunter und<br>iberprüfen Sie Ihre Angaben. Sie können<br>hren Antrag vor dem Versand jederzeit<br>corrigieren und erneut herunterladen.<br>delden Sie sich dazu bitte in Ihrem<br>Kundenkonto an.                                                                                                    | Ausdrucken & unterschreiben<br>Bitte drucken Sie nun das Artragsformular<br>aus und unterschreiben Sie es an den dafür<br>gekennzeichneten Stellen. Falls Sie kein<br>digitalte Foto eingefügt haben, Keben Sie<br>bitte ein aktuelles Passfoto ein. | Versand & Identifikation<br>Für weitere Informationen enthält der<br>ausgedruckte Antrag das Blatt "So geht es<br>weiter", Folgen Sie bitte den dort<br>beschriebenen Anveisungen zum Versand<br>und Identifikationsverfahren. |  |
|                                                                                                    |                                                                                                    |                                                                                                    |  |
|                                                                                                    | Mehr zu Ihrem Antrag<br>                                                                                                    |                                                                                                    |  |
| Ø                                                                                                    | Mehr zu Ihrem Antrag                                                                                                    | 8                                                                                                    |  |
| 🖉<br>Antrag korrigieren                                                                                                    | Mehr zu Ihrem Antrag                                                                                                    | ©<br>Ihr Kundenkonto                                                                                                    |  |
| Antrag korrigieren<br>alls Sie in Ihrem Antrag eine Korrektur<br>ornehmen mödtler, Können Sie in Ihrem<br>furderkonto eine neuv Version Ihres<br>sturaare srettellen Ritte erhicken Sie ium im                                                                                                    | Mehr zu Ihrem Antrag                                                                                                    | ©<br>Ihr Kundenkonto<br>Oberprüfen Sie jederzeit den Status thres<br>Kartenantagei Inheren medisign<br>Kurdenkonto:                                                                                                    |  |
| Contract International Contract International Contract Internationa | Mehr zu Ihrem Antrag                                                                                                    | ⊘ Ihr Kundenkonto Oberprüfen Sie jederzeit den Status Ihres Kartenantage in Ihrem medisign Kundenkonto: Zum Kundenkonto →                                                                                                    |  |

Abbildung 12a: Antragsunterlagen herunterladen, ausdrucken und unterzeichnen

Nach dem PDF-Download erscheint der Folgebutton "Zum Kundenkonto". Bitte blicken Sie diesen an:

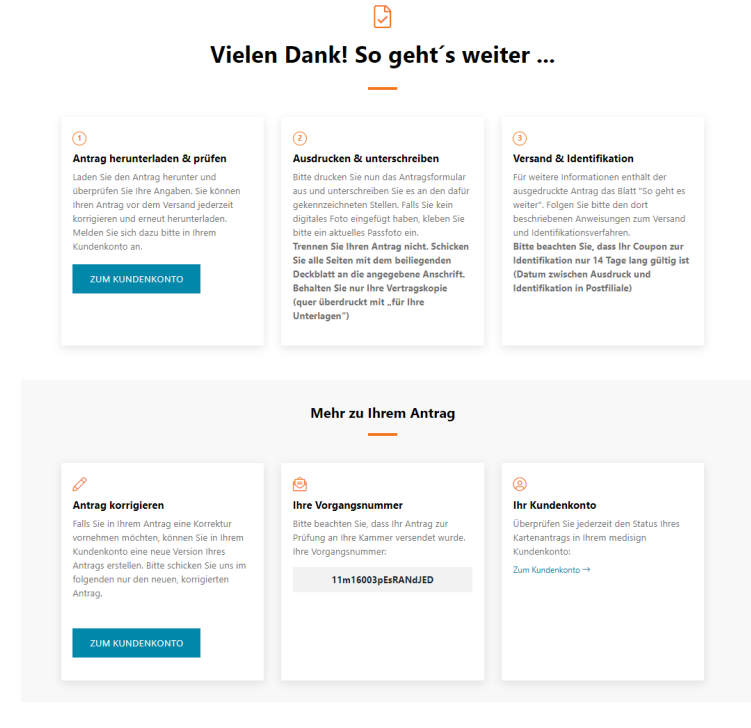

Abbildung 12b: Zum Kundenportal wechseln

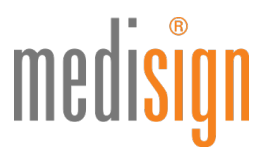

13. Im medisign Kundenportal finden Sie unter "Anträge und Bestellungen" eine Übersicht all Ihrer Bestellungen und Anträge inkl. der jeweiligen Vorgangsnummer und dem Bearbeitungsstatus. Im Reiter "Karten" sind die Signaturkarten aufgeführt, die sich bereits in Produktion befinden.

| medisign                                                                                                    |                      |                              |                                                             |                               |  |  |  |
|----------------------------------------------------------------------------------------------------|----------------------|------------------------------|-------------------------------------------------------------|-------------------------------|--|--|--|
| Kundenportal für Ärzte                                                                                                    |                      |                              |                                                             |                               |  |  |  |
| In dieser Übersicht finden Sie alle Ihre Bestellungen und Anträge.<br>Sobald daraus resultierende Signaturkarten in Produktion sind, finden Sie diese unter <i>Karten.</i> |                      |                              |                                                             |                               |  |  |  |
| 11m16003pEsRANdJED<br>9500000013142                                                                                                    | 28.10.2020 15:34 Uhr | 1 elektronischer Arztausweis | Bearbeitung beendet<br>Bestellung verbindlich abgeschlossen | ANTRAG KORRIGIEREN @ ANZEIGEN |  |  |  |

Abbildung 13: Bestellübersicht im Kundenportal (Ausschnitt)

### Identifizierung per POSTIDENT

Suchen Sie bitte eine Postfiliale auf, um die notwendige Identifizierung durchzuführen. Sie benötigen dazu:

- den POSTIDENT-Coupon, den Sie mit den Antragsunterlagen ausgedruckt haben
- das bei der Antragstellung angegebene Ausweisdokument: Personalausweis oder Reisepass

Ein\*e Post-Mitarbeiter\*in identifiziert Sie kostenfrei anhand Ihres Ausweisdokuments und übermittelt die Identifizierungsdaten elektronisch an das medisign Trustcenter.

**Bitte beachten:** Die Identifizierung muss innerhalb **von zwei Wochen** nach eHBA-Antragstellung erfolgen. Sonst verliert der POSTIDENT-Coupon seine Gültigkeit.

### Versand der Antragsunterlagen

Bitte senden Sie die ausgedruckten und unterzeichneten Antragsunterlagen als normale Postsendung an medisign.

- Nutzen Sie für den Versand im Fensterumschlag das Adressblatt, das Ihren ausgedruckten Unterlagen beiliegt.
- Falls Sie Ihren Reisepass als Ausweisdokument verwendet haben: Bitte fügen Sie Ihren Antragsunterlagen eine aktuelle **Meldebescheinigung** (nicht älter als 3 Monate) bzw. einen **Aufenthaltstitel** (EAT) als **Kopie** bei.
- Den POSTIDENT-Coupon sowie die Kopien für Ihre Unterlagen behalten Sie bitte; schicken Sie diese **nicht** mit ein.

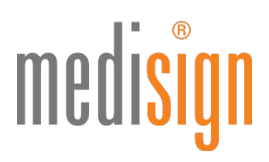

## Das passiert nach Antragseingang

- Ihre Unterlagen werden auf Vollständigkeit und Richtigkeit geprüft und dann zur **Freigabe** an Ihre Kammer weitergeleitet. Danach erfolgt die **Produktion** Ihres eArztausweises bei medisign.
- Den Fortgang Ihrer Bestellung können Sie jederzeit online nachverfolgen: entweder über den Link www.ehba.de/statusabruf oder im medisign Kundenportal (s. Punkt 13).
- Sobald Ihr eHBA produziert ist, schicken wir ihn an Ihre Melde- bzw. Privatanschrift oder falls im Antrag explizit gewünscht an die verifizierte Praxisanschrift. Der Versand Ihres Ausweises erfolgt per Einschreiben Eigenhändig, so dass Sie oder eine bevollmächtigte Person die Sendung **persönlich entgegennehmen** müssen.
- Aus Sicherheitsgründen erhalten Sie die zugehörigen PINs in einer separaten Sendung, mit zeitlichem Versatz: Der so genannte **Transport-PIN-Brief** wird per Einschreiben Einwurf an Ihre Melde-/Privatanschrift oder Ihre verifizierte Praxisanschrift versendet.
- Im Supportbereich von medisign.de finden Sie wichtige Hinweise zur **Inbetriebnahme** Ihres eArztausweises ("Inbetriebnahme eHBA G2: PIN-Änderung und Freischaltung").

## **Technischer Support**

Für Rückfragen steht Ihnen unser Kundencenter gerne zur Verfügung:

### https://www.medisign.de/support/kundencenter

Antworten auf häufige Fragen finden Sie hier:

https://www.medisign.de/faqHBA